# Remove an Item from a Supporter's Account

Last Modified on 03/26/2025 5:02 pm EDT

Remove an item from a user's account before payment. By default, the platform opts the admin out of sending a text to the user that the item was deleted, but you can opt for a text to be sent by checking the **Send Cancellation Message** prior to deleting.

Note: Item question answers are also deleted.

Watch a video

## Remove an item

Items can be removed following one of the paths below.

From the Items page

Remove the item from a supporters account from the **Item History**.

- 1. Go to View Site > Items.
- 2. Locate and select the item.
- 3. Click the + to the left of Item History.
- 4. Locate user.
- 5. Click Delete.

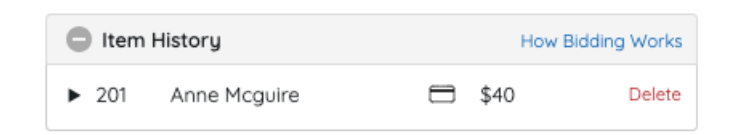

## From Checkout

Remove an item from the Checkout page. Items can be removed before or after payment.

#### **Return item before payment**

- 1. From the Admin Navigation, select Users > Checkout
- 2. Locate the user.
- 3. Click **Begin Checkout**.
- 4. Locate the item.
- 5. Click the blue Return Item.
- 6. Click Return.

Cart

#1 Free Tuition for a Year (x3) Answer: Edit Answer | Return item

**Return item after payment** 

- 1. From the Admin Navigation, select Users > Checkout
- 2. Locate the user.
- 3. Click Begin Checkout or View Order History.

6. Select from the available options to complete the return.

4. Locate the item.

#501 DONATE ITEM

Return

5. Click the blue Return.

| Return Item                              |         |
|------------------------------------------|---------|
| The following item will be removed       | d:      |
| #581 Kirsten Primozic                    |         |
| <b>#501 DONATE ITEM</b><br>Donation Item | \$25.00 |
| How would you like to apply the fu       | unds?   |
| Refund to MC                             |         |
| Apply as Donation                        |         |
| C Leave as credit                        |         |
|                                          |         |
| Cancel                                   | Peturn  |
| Carleon                                  |         |

## **Return Options**

Decide what would you like to do with the payment before returning the item.

#### Leave as Credit

Item is returned. Payments remain on the user's account to apply to future purchases.

#### **Refund to Card**

Item is returned. The payment is fully refunded to the card used for the item payment.

\$250.00

\$25.00

IMPORTANT: Typically, a refund will reflect on the purchaser's card statement within 5 - 7 banking days. <u>Credit card fees are not returned to the organization during a</u> <u>refund; however, when the purchaser opts to pay the credit card fees, those fees will be</u> <u>refunded for the full purchase price + fees to the user.</u>

### **Apply as Donation**

Item is returned. The full payment is added to a Donate Item and added to the user's account.

## From the Items tab

Remove the item from the item's **Activity** within the **Item Details.** 

- 1. From the Admin Navigation, select Auction > Manage All Items.
- 2. Locate and select the item.
- 3. Scroll down to the items **Activity.**
- 4. Locate user.
- 5. Click Delete.